## Инструкция по созданию личного кабинета для участия в открытом уроке «Школа завтрашнего дня».

- 1. Зайдите на сайт <u>проеКТОриЯ</u>  $\leftarrow$  ссылка.  $\leftarrow \rightarrow C$   $\bigcirc$  old.proektoria.online/login
- 2. Нажмите на кнопку Создать Личный кабинет.

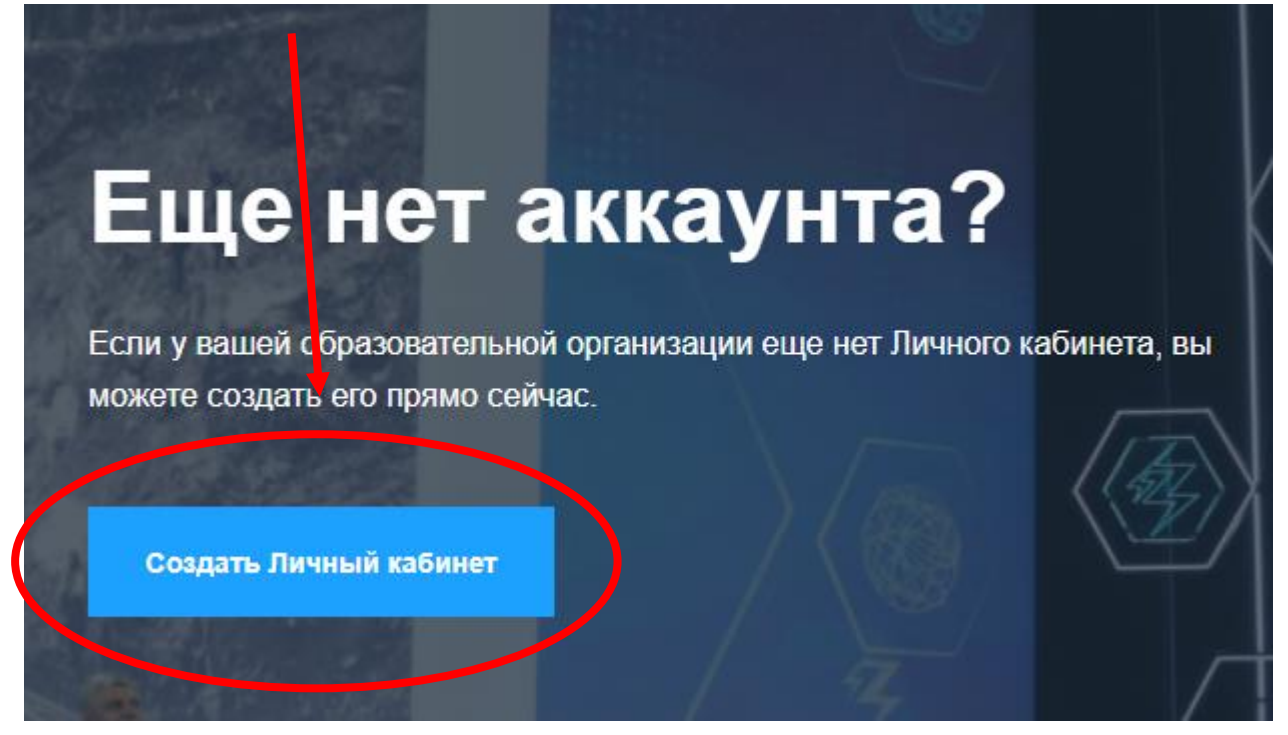

3. Введите юридический почтовый индекс вашей организации.

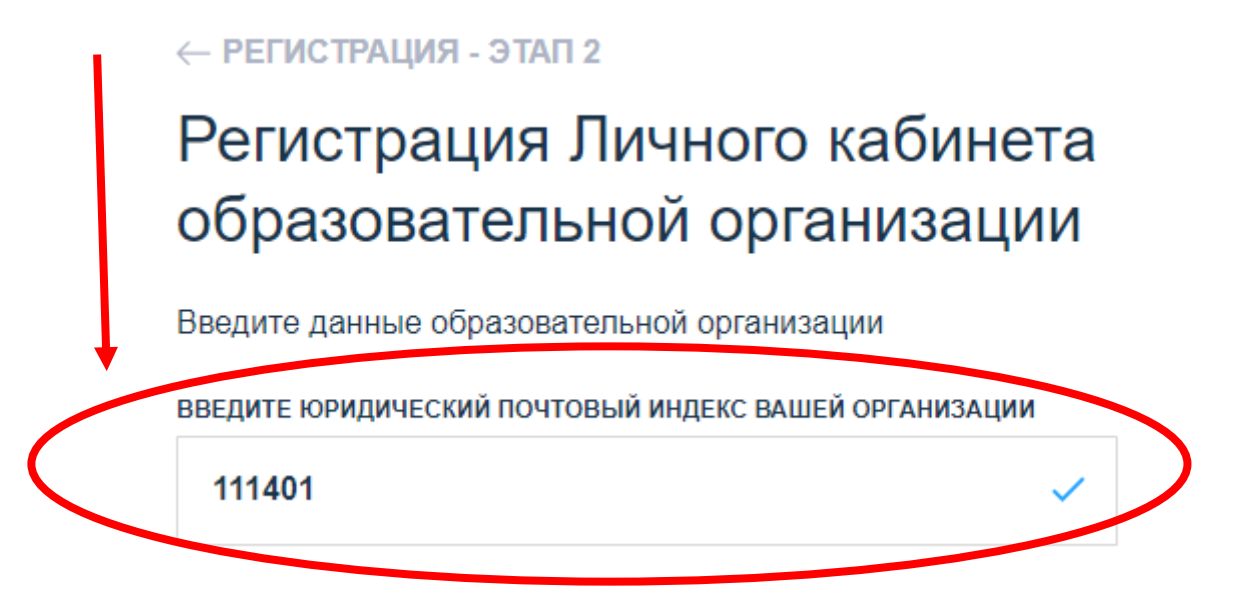

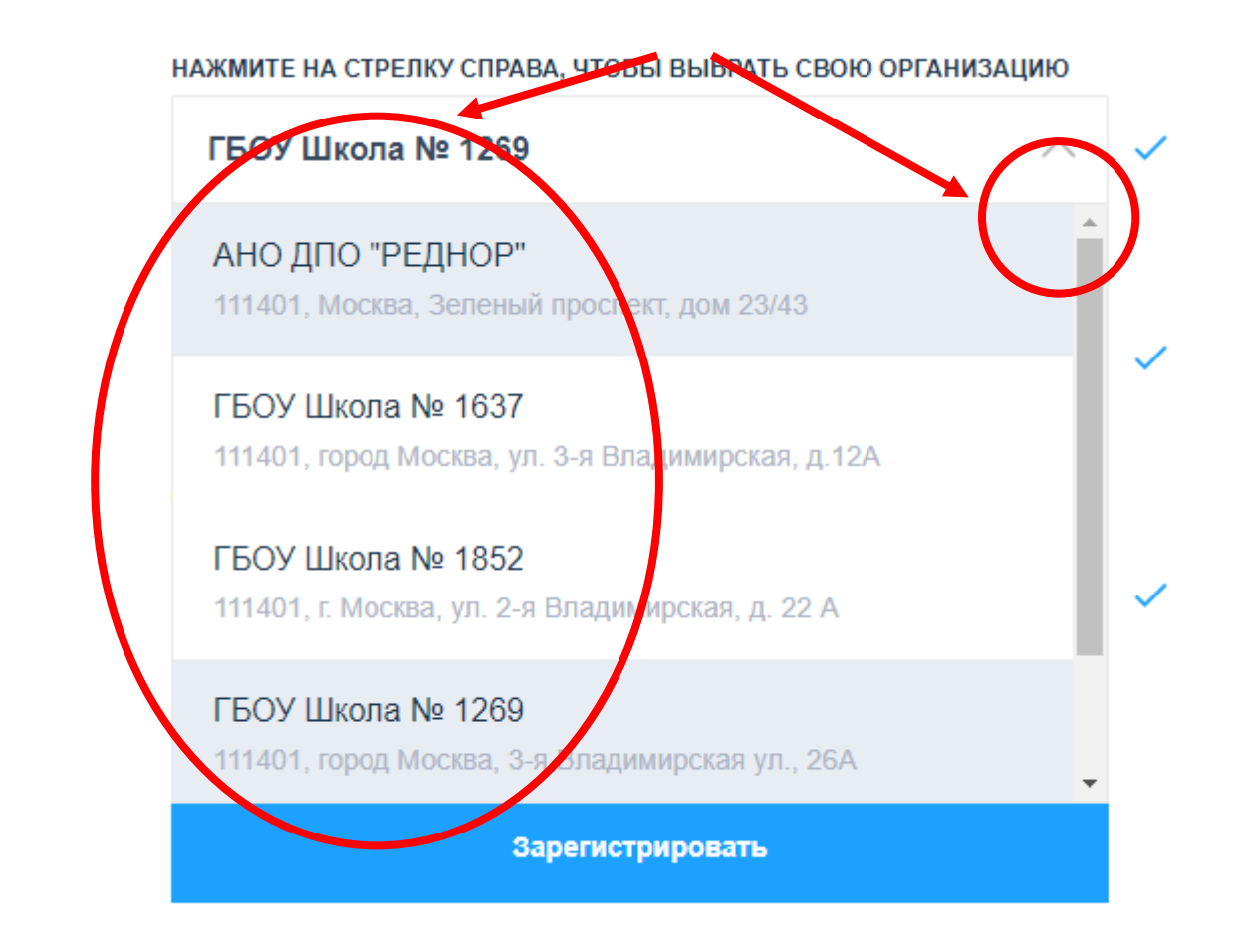

- 4. Нажмите на стрелку справа и выберите название организации из списка.
- 5. Выберите нужный тип организации.

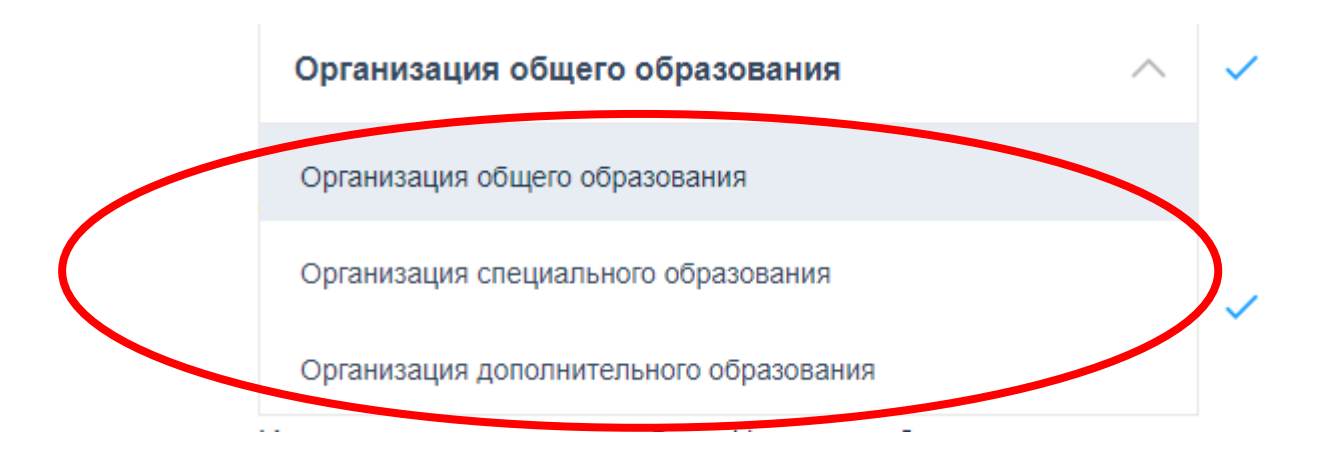

6. Скопируйте код и вставьте его в пустые поля ниже.

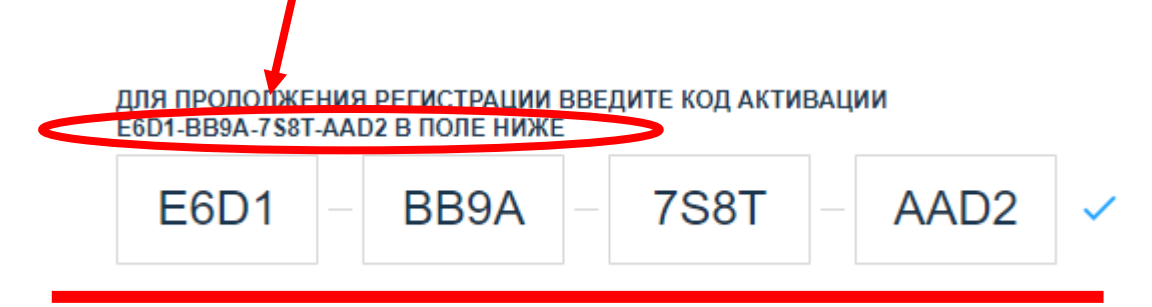

7. Нажмите кнопку «Зарегистрировать».

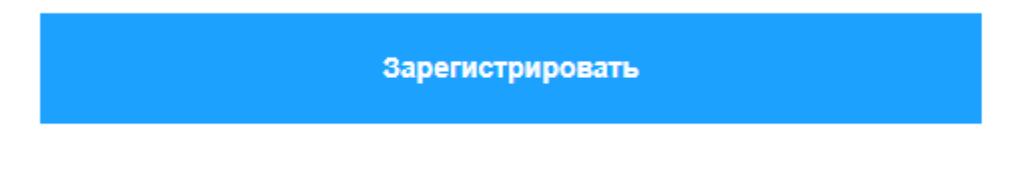

8. Введите контакты ответственного лица.

Контакты ответственного лица

| example@ma                                | il.ru                                                                                                    |
|-------------------------------------------|----------------------------------------------------------------------------------------------------|
| ВЕДИТЕ ФИО ОТВ                            | ЕТСТВЕННОГО ЛИЦА                                                                                                    |
| Иванов Иван                               | Иванович                                                                                                    |
| ВЕДИТЕ НОМЕР Т                            | ЕЛЕФОНА ОТВЕТСТВЕННОГО ЛИЦА                                                                                              |
| +7 (999) 999-                             | 99-99                                                                                                    |
| ажимая на кнопку, в<br>оглашаетесь с поли | зы даете согласие на обработку персональных данных и<br>тикой конфиденциальности <u>https://proektoria.online/policy</u> |
|                                           | Подтвердить E-Mail                                                                                                    |

10. Подтвердите регистрацию в своей почте. Там же будет логин и пароль.

- 11. Вход в личный кабинет.
- 12. Введите или скопируйте из почты логин и пароль.

| Вход в Личный                                                 | кабинет                       |
|---------------------------------------------------------------|-------------------------------|
| Введите логин и пароль для вх<br>и подключайтесь к открытым у | ода в личный кабинет<br>оркам |
| ВВЕДИТЕ ЛОГИН                                                 |                               |
| LK_123456                                                     |                               |
| ВВЕДИТЕ ПАРОЛЬ                                                |                               |
| PASS_123456                                                   | ۲                             |
| Войти в лич                                                   | ный кабинет                   |
|                                                               | Не получили письмо с          |

13. Нажмите кнопку «Ближайший урок».

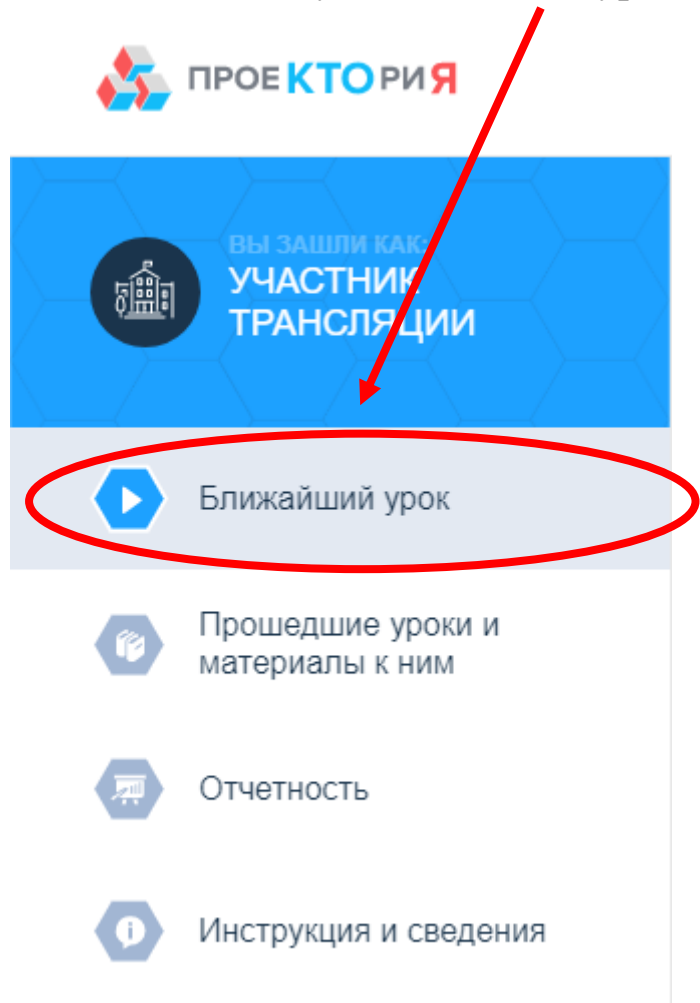

14. Нажмите кнопку «Подключиться».

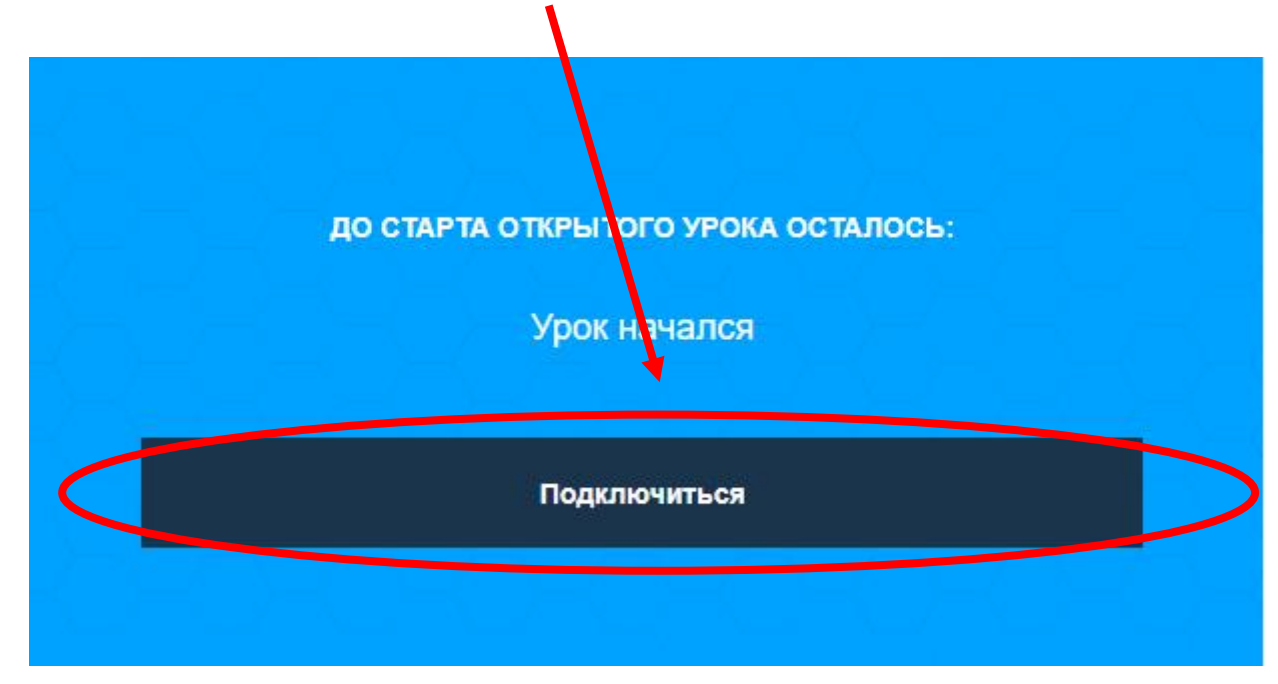